## Digital RoamAbout 915/2400 DS/ISA Network Adapter

## **Quick Start**

Part Number: EK-DEIWA-RC. D01

April 1996

#### **Revision/Update Information:**

This manual has been revised to include Windows 95 and Windows NT.

#### **Reader's Comments:**

Your comments and suggestions help us to improve the quality of our documentation. You can respond to the documentation manager at:

Email: doc\_quality@lkg.mts.dec.com FAX: 508 486 5655

Digital Equipment Corporation, Maynard Massachusetts

Copyright © 1995 Digital Equipment Corporation. All rights reserved. Printed in U.S.A.

DEChub, PATHWORKS, RoamAbout, ThinWire, the RoamAbout logo, and the DIGITAL logo are trademarks of Digital Equipment Corporation.

The following are third-party trademarks:

MS–DOS, Windows, Windows 95, Windows NT, and Windows for Workgroups are registered trademarks of Microsoft Corporation. Personal Computer AT is a registered trademark of International Business Machines Corporation.

NetWare, Netware Lite, and Personal Netware are registered trademarks of Novell, Inc.

#### FCC NOTICE - Class B Computing Device

This equipment has been tested and found to comply with the limits for a class B digital device, pursuant to Part 15 of the FCC Rules. These limits are designed to provide reasonable protection against harmful interference in a residential installation.

#### **CE NOTICE** – Class A Computing Device:

#### Warning!

This is a Class A product. In a domestic environment this product may cause radio interference, in which case the user may be required to take adequate measures.

#### Achtung!

Dieses ist ein Gerät der Funkstörgrenzwertklasse A. In Wohnbereichen können bei Betrieb dieses Gerätes Rundfunkstörungen auftreten, in welchen Fällen der Benutzer für entsprechende Gegenmaßnahmen verantwortlich ist. **Attention!** 

Ceci est un produit de Classe A. Dans un environment domestique, ce produit risque de créer des interférences radioélectriques, il appartiendra alors à l'utilisateur de prendre les mesures spécifiques appropriées.

#### Introduction

This document provides the step-by-step procedure to install the Digital RoamAbout 915/2400 DS/ISA Network Adapter.

This manual includes the following tasks:

- Installing the network adapter
- Configuring a network adapter
- Installing driver software on Windows 95
   and Windows NT
- Running the utilities

For complete installation and configuration instructions, refer to the *Digital RoamAbout* 915/2400 DS/PC Card and ISA Network Adapter Installation and Configuration manual (hereafter referred to as the Network Adapter manual).

#### **Online Services**

To locate product-specific information, refer to the following online services:

#### World Wide Web

http://www.networks.digital.com/npb/html/wireless.html

#### **Bulletin Board Service**

Set your modem to 8 bits, no parity, 1 stop bit. Dial: 508–486–5777 (within the U.S.), or (access code)–1–508–486–5777 (from outside the U.S.).

### **Kit Contents**

Figure 1 shows the network adapter kit contents.

Figure 1 Kit Contents

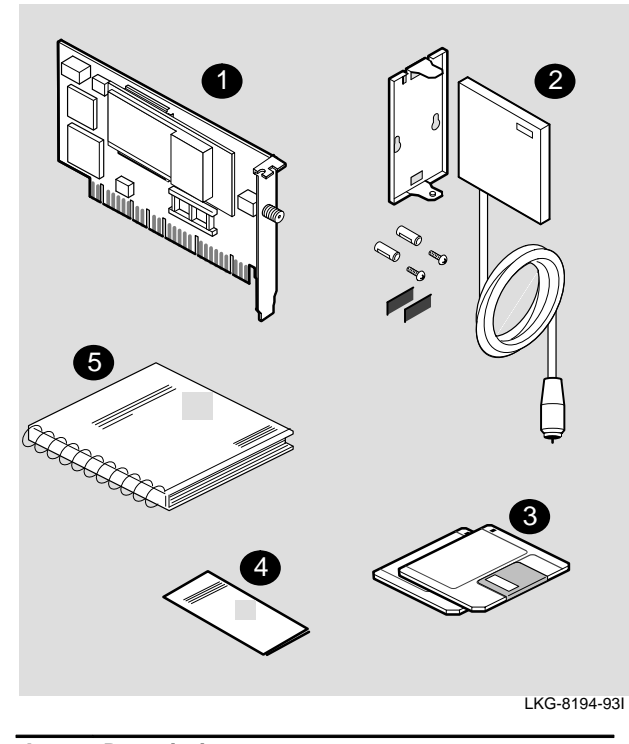

- 1 ISA network adapter
- 2 Antenna and mounting bracket
- 3 Digital RoamAbout software diskettes
- 4 Digital RoamAbout 915/2400 DS/ISA Quick Start
- 5 Network Adapter manual

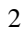

## **Distribution Diskette Contents**

Table 1 lists the files contained on the Digital RoamAbout software distribution diskettes.

| DOS and Windows 3.X Diskette | Windows 95, Windows NT,<br>and Utilities Diskette |
|------------------------------|---------------------------------------------------|
| README.TXT                   | README.TXT                                        |
| WVLAN05.COM                  | WVLAN22.SYS                                       |
| NET.CFG                      | WVLAN22.DLL                                       |
| WVLAN05.INS                  | WVLAN22.HLP                                       |
| OEMSETUP.INF                 | WVLAN22.INF                                       |
| OEMSETUP.WFW                 | OEMSETUP.INF                                      |
| OEMSETUP.IBM                 |                                                   |
| WVLAN09.DOS                  | Utilities files:                                  |
| WVLAN09.NIF                  | SETCONF.EXE                                       |
| WVLAN10.OS2                  | INSTCONF.EXE                                      |
| WVLAN10.NIF                  | CONFIG.SYS                                        |
| PROTOCOL.INI                 | AUTOEXEC.BAT                                      |
| SETCONF.EXE                  | PTPDIAG.EXE                                       |
| INSTCONF.EXE                 | WFREQSEL.EXE                                      |
| CPY2HDSK.BAT                 | SETIRQ.BAT                                        |
| UTL2BOOT.BAT                 | IRQ.EXE                                           |
| CONFIG.SYS                   |                                                   |
| AUTOEXEC.BAT                 |                                                   |
| PTPDIAG.EXE                  |                                                   |
| VLMUP4.EXE                   |                                                   |
| WFREQSEL.EXE                 |                                                   |
| SETIRQ.BAT                   |                                                   |
| IRQ.EXE                      |                                                   |
|                              |                                                   |

#### Task 1 – Installing the Network Adapter

#### Caution

Before installing the network adapter into a PC, be sure to turn off the power to the PC. Refer to the safety advisory in the Network Adapter manual.

To install the network adapter:

- 1. Verify that the I/O base address switches S1 and S2, shown in Figure 2, are set to the appropriate I/O addresses listed in Table 2. Switches S3 and S4 are used with the optional Boot ROM address and are preset to off.
- For Windows 3.X and DOS, install the network adapter 2. in an ISA slot in your PC and connect the antenna.

# 915 or 2400 I/O base address: S1, S2 Boot ROM: S3, S4

#### Figure 2 **Address Switch Location**

LKG-09841-95I

#### Table 2 I/O Address Switch Settings

| I/O Address     | S1  | S2  |
|-----------------|-----|-----|
| 0300H (default) | Off | Off |
| 0390H           | Off | On  |
| 03C0H*          | On  | Off |
| 03E0H           | On  | On  |

\* Your video adapter may be using this address.

## Task 2 – Configuring a Network Adapter

This task is for Windows 3.X and DOS only. Proceed to Task 3 if you have Windows 95 or Windows NT systems.

To configure your ISA network adapter:

| Step | Acti                                                                                                    | on                                                                                                    |
|------|----------------------------------------------------------------------------------------------------|----------------------------------------------------------------------------------------------------|
| 1    | Install the Digital Roar<br>a. Choose a directory<br>store the files. For<br>b. Place the RoamAb<br>c. Make drive A: the of<br>batch file CPY2HD<br>to the ROAMABT of<br>A:\>cpy2hdsk c:\                                                                                                    | nAbout software.<br>r name on your hard disk to<br>example: c:\roamabt<br>yout diskette into drive A:.<br>current drive and run the<br>ISK.BAT to install files<br>directory. For example:<br>roamabt                                                                                                    |
| 2    | Install the network oper<br>the vendor-supplied net<br>detailed information, of<br>manual for instructions<br>driver, select the NOS<br>installation program. E<br><b>NOS</b><br>– PATHWORKS V5<br>– PATHWORKS V4<br>– Windows for<br>Workgroups<br>– NetWare Lite<br>– Personal NetWare<br>– NetWare Version 4 | erating system (NOS). See<br>etwork documentation for<br>r your Network Adapter<br>s. To install your network<br>and run the appropriate<br>xamples include:<br><b>Run this program</b><br>pwsetup Or a:\setup<br>netsetup<br>Select Network icon<br>from Control Panel<br>a:install from<br>Program diskette<br>a:install from<br>diskette 1<br>a:install from<br>WSDOS diskette |
|      | <ul> <li>NetWare Version 3</li> </ul>                                                                                                    | DOS/ODI support files<br>from WSGEN diskette                                                                                                    |
| 3    | Set wireless parameter<br>file (for NDIS) or NET.4<br><b>Roaming/Autoconne</b><br>Domain ID = RoamAb<br>Beacon Key = RoamA<br>NWID = any value fror<br><b>Nonroaming environ</b><br>NWID = RoamAbout A<br>Domain ID = 0<br>Beacon key = not used                                                                | rs in the PROTOCOL.INI<br>CFG (for ODI).<br><b>ct environment</b><br>out AP value<br>bout AP value<br>n 0100 – FFFF<br><b>ment</b><br>AP or other client value                                                                                                    |

#### Task 3 – Installing Driver Software on Windows 95 and Windows NT

#### **Installing Drivers on Windows 95**

Installing an ISA network adapter on a Windows 95 operating system requires that you check the interrupt request vector (IRQ) and install the RoamAbout NDIS3 driver software.

If you have a previous version of an NDIS3 driver, you must remove it before installing the NDIS3 driver supplied with your network adapter. To remove NDIS driver software, refer to *Removing NDIS Drivers from Windows 95* on page 9.

These instructions assume that Windows 95 software is loaded and operating properly, and that your ISA network adapter is not installed.

#### Checking the Interrupt Request Vector (IRQ)

The ISA network adapter is factory configured for an interrupt request vector (IRQ) of 10. Before installing the ISA network adapter, you must determine if IRQ 10 is available. To determine which IRQs are available to use:

| Step | Action                                                                                                    |
|------|----------------------------------------------------------------------------------------------------|
| 1    | With the <b>right</b> mouse button, Select the My Computer icon from the Windows 95 desktop.                                                                                                    |
| 2    | Select Properties, and then select Device Manager tab.                                                                                                    |
| 3    | Double-click on the Computer icon in the display window.                                                                                                    |
| 4    | <ul> <li>In the Computer Properties window:</li> <li>a. Select the View Resources tab.</li> <li>b. Click on Interrupt request [IRQ] to view the IRQ settings.</li> <li>c. If IRQ 10 is not allocated, click on the OK button to proceed to the next section.</li> </ul> |
| 5    | If IRQ 10 is allocated, select an available IRQ (03, 04, 05, 07, 10, 11, 12 and 15) and write it down.<br>Appendix C of the Network Adapter manual provides instructions to change the default IRQ.                                                                     |

6 Proceed to the next section.

## Installing NDIS3 Drivers on Windows 95

To install the NDIS3 software driver on Windows 95, you must inform the operating system that a network adapter has been installed. To install the NDIS3 driver software:

| Step | Action                                                                                                    |
|------|----------------------------------------------------------------------------------------------------|
| 1    | Ensure that you have the Windows 95 distribution CD/diskettes available.                                                  |
| 2    | From the status bar, click on the Start button.                                                                           |
| 3    | Move the cursor to Settings and then click on Control Panel.                                                              |
| 4    | Double click on the Add New Hardware icon.                                                                                |
| 5    | Click on the Next> button.                                                                                                |
| 6    | Select No when the prompt asks Do you want<br>Windows to search for new hardware?,<br>and then click on the Next> button. |
| 7    | From the list of hardware in the Select Device window, select Network Adapters, and then click on the Next> button.       |

The Windows 95 Select Device window displays a listing of manufacturers' names and their associated network adapters, and a list of detected network drivers. To install the RoamAbout NDIS3 driver:

| Step | Action                                                                                                    |
|------|----------------------------------------------------------------------------------------------------|
| 1    | From the Select Device window, click on the Have Disk button.                                                                                                    |
| 2    | Insert the RoamAbout Windows 95, Windows NT,<br>Utilities diskette into drive A, and click on the OK<br>button. The Select Device window appears again<br>displaying a list of RoamAbout NDIS3 drivers.                                                                                              |
| 3    | Select the Digital RoamAbout DS/ISA NDIS 3.1 Miniport Driver and click on the OK button.                                                                                                    |
| 4    | Record the I/O base address settings that the<br>Windows 95 Add New Hardware Wizard selected<br>for you. You will be asked to set your network<br>adapter I/O base address switches in step 9.                                                                                                    |
| 5    | Click on the Next> button. Windows 95 starts copying files from the Windows 95 installation diskette and the RoamAbout diskette.                                                                                                    |
| 6    | If you do not have a network installed yet,<br>Windows 95 prompts you to identify a computer<br>and a computer workgroup name. Click on the OK<br>button, and then specify computer and workgroup<br>names. Once you have entered the names, press<br>[Enter]. The Advanced tab window is displayed. |
| 7    | In the Advanced tab window, set the Beacon Key<br>and Domain ID values to match the values<br>assigned to the Digital RoamAbout Access Point.                                                                                                    |
| 8    | Click on the Finish button to complete the installation. Windows 95 prompts you to shut down your computer.                                                                                                    |
| 9    | Shut down the computer and set your network adapter I/O base address switches as described in Task 1.                                                                                                    |
| 10   | Install the ISA network adapter now.                                                                                                    |

## Removing NDIS Drivers from Windows 95

| Step | Action                                                                                                    |
|------|----------------------------------------------------------------------------------------------------|
| 1    | Record all network parameters, including<br>Domain ID, Beacon Key, Encryption Key, Network<br>Protocols (IP, NetBEUI, IPX), IP address, and any<br>other IP-related information.                       |
| 2    | Double click on the My Computer icon.                                                                                                    |
| 3    | Double click on the Control Panel icon.                                                                                                    |
| 4    | Double click on the System icon.                                                                                                    |
| 5    | Click on the Device Manager tab.                                                                                                    |
| 6    | Click on the Digital RoamAbout DS/ISA NDIS3 Miniport Driver.                                                                                                    |
| 7    | Click on the ${\tt Remove}$ button and then click on ${\tt OK}.$                                                                                                    |
| 8    | Delete the old WVLAN22.SYS and WVLAN22.INF<br>files by using Windows 95 Explorer or at the DOS<br>level. The location of the files are:<br>\windows\system\wvlan22.sys and<br>\windows\inf\wvlan22.inf |
| 9    | Reboot the PC and then install your new driver.                                                                                                    |

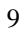

#### **Installing Drivers on Windows NT**

Installing a network adapter on a Windows NT 3.51 operating system requires that you check the interrupt request vector (IRQ) and port status, and install the RoamAbout NDIS3 driver software.

These instructions assume that Windows NT 3.51 software is loaded and operating properly, and that your network adapter is not installed.

#### Checking the Interrupt Request Vector (IRQ)

The network adapter is factory configured for an interrupt request vector (IRQ) of 10. Before installing the network adapter, you must determine if IRQ 10 is available. To determine which IRQs are available to use:

| Step | Action                                                                                                    |
|------|----------------------------------------------------------------------------------------------------|
| 1    | From the Program Manager window, double click<br>on the Administrative Tools program group.                                                                                                    |
| 2    | Double-click on the Windows NT Diagnostics icon, then click on IRQ/Port Status                                                                                                    |
| 3    | Scroll through the Interrupts field to check if IRQ (Vector) 10 is allocated.                                                                                                    |
| 4    | If IRQ 10 is allocated, select an available IRQ (03, 04, 05, 07, 10, 11, 12, and 15) and write it down.<br>Appendix C of the Network Adapter manual provides instructions to change the default IRQ. |
| 5    | Install the network adapter. Once you install the network adapter, complete the driver installation.                                                                                                 |

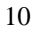

## Installing NDIS3 Drivers on Windows NT

effect.

To install the NDIS3 software driver on Windows NT, you must inform the operating system that a network adapter has been installed. To install the NDIS3 driver software:

| Step | Action                                                                                                    |
|------|----------------------------------------------------------------------------------------------------|
| 1    | From the Program Manager window, double click on the Main program group.                                                                           |
| 2    | Double click on the Control Panel icon, and then double click on the Network icon.                                                                 |
| 3    | Click on the Add Adapter button.                                                                                                    |
| 4    | In the Add Adapter window, set the Network ID,<br>Beacon Key, Domain ID, and so forth, values to<br>match the values assigned to the Access Point. |
| 5    | Reboot the PC for these new parameters to take                                                                                                    |

#### Upgrading NDIS3 Drivers from Windows NT

To upgrade from an earlier version of the Windows NT driver:

| Step | Action                                                                                                    |
|------|----------------------------------------------------------------------------------------------------|
| 1    | Record all network parameters, including<br>Domain ID, Beacon Key, Encryption Key, Network<br>Protocols (IP, NetBEUI, IPX), IP address, and any<br>other IP-related information. |
| 2    | From the Program Manager window, double click on the Main program group.                                                                                                    |
| 3    | Double click on the Control Panel icon.                                                                                                    |
| 4    | Double click on the Network icon.                                                                                                    |
| 5    | On the Network Settings window from the Installed Net <u>w</u> ork Software window, select the RoamAbout Adapter Driver.                                                         |
| 6    | Click on the Update button.                                                                                                    |
| 7    | Insert the RoamAbout Windows 95, Windows NT, Utilities diskette when requested.                                                                                                  |
| 8    | Update the RoamAbout parameters.                                                                                                    |

If the above procedure does not work correctly, click on Remove and start the installation again. You should reboot the PC between removing and installing.

#### Task 4 – Running the Utilities

There are two utilities you can run to verify communications. These utilities are:

- Point-to-Point Diagnostic
- Frequency Select

#### Note

Before running either utility, the network driver must be disabled. The following steps describe how to boot from the RoamAbout Windows 95, Windows NT, Utilities diskette.

To boot from the RoamAbout Windows 95, Windows NT, Utilities diskette:

| Step | Action                                                                                                    |
|------|----------------------------------------------------------------------------------------------------|
| 1    | Put the RoamAbout Windows 95, Windows NT, Utilities diskette into drive A:.                                        |
| 2    | From a DOS or Windows 95 system, change the diskette to a boot diskette by typing:<br>sys A:, then press [Return]. |
| 3    | Reboot the PC using the boot diskette                                                                              |

4 Type: [ptpdiag] or [freqsel].

Once you press [Return], a menu screen is displayed.

#### **Point-to-Point Diagnostic Utility**

The Point-to-Point Diagnostic utility allows you to verify the communications path between a station and an Access Point (AP), or between two stations. The Point-to-Point Diagnostic utility helps to determine if:

- Network adapter functions correctly to allow exchange of messages
- Radio module positioning is optimal
- Stations are within operating range of each other

You can also use the utility to get information about local radio frequency noise and environmental suitability. You can save measurement data to a diskette file.

The Point-to-Point Diagnostic utility must be run before installing your network operating software.

#### **Frequency Select Utility**

The Frequency Select utility can be used with any Digital RoamAbout 2400 DS network adapter. The Digital RoamAbout 2400 DS/ISA network adapter is factory preset to a default frequency of 2.422 GHz.

#### Note

The Frequency Select utility is not applicable to any Digital RoamAbout 915 DS network adapter.

If the frequency setting in your Digital RoamAbout Access Point is different than this default and you want to change the setting in your network adapter, you must run the Frequency Select utility. Refer to Chapter 8 of the Network Adapter manual for further instructions to run this utility.

Follow the instructions on the screen to configure your device.

#### **Command Line Parameter**

You can use the parameter option **-m** on the MS–DOS command line to select a Monochrome Display mode. Try this parameter if you have difficulty viewing the display in normal color mode. For example, type:

wfreqsel -m

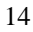